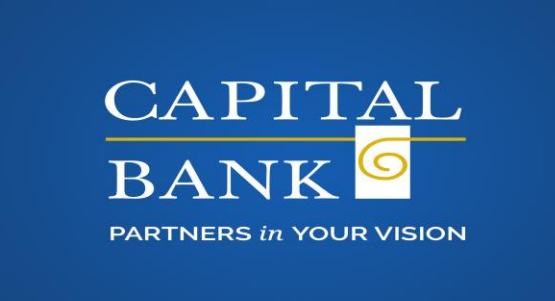

## ACH MANAGER USER GUIDE

### **Contents**

| Inquire ACH Transfer               |
|------------------------------------|
| New ACH Transfer4                  |
| Recurring Transfers7               |
| Hold Function7                     |
| Change ACH Transfer8               |
| New ACH Transfer Using Existing9   |
| Review ACH Transfer11              |
| ACH Transfer Template12            |
| Reviewing ACH Transfer Templates15 |
| Import ACH Transfers16             |
| Duplicate ACH Verification18       |
| Delete or Cancel ACH Transfer18    |

Accessing ACH Manager:

Login to Capital Express Business Online Banking

From the Main page, click Management Tools and Select ACH Manager

Help | Log Off

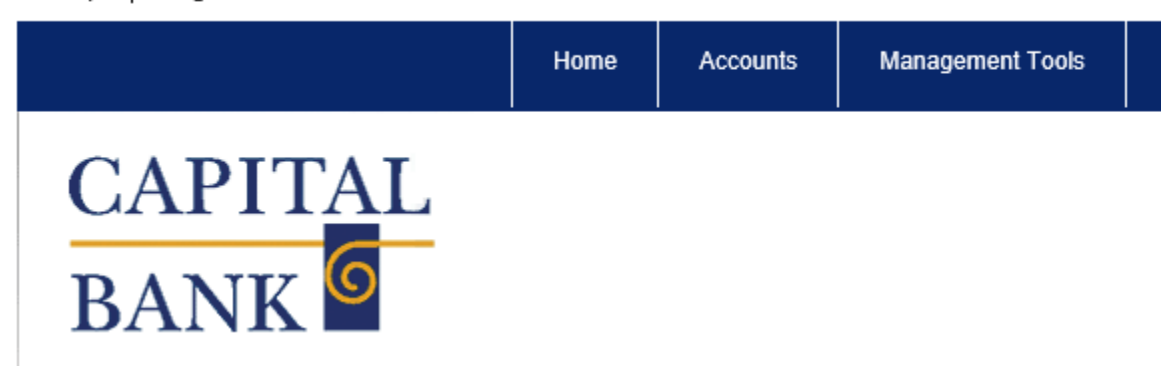

The ACH Manager Window will Display:

| Select External Transfer Criteria          |        |
|--------------------------------------------|--------|
| Inquire ACH Transfer                       |        |
| Change ACH Transfer                        | :      |
| O New ACH Transfer                         |        |
| O New ACH Transfer Using Existing Transfer | :      |
| O Review ACH Transfer                      |        |
| ○ ACH Transfer Template                    |        |
| ○ ACH File Import Template                 |        |
| ○ Review ACH Template                      |        |
| Import ACH Transfer                        |        |
| ○ NACHA                                    |        |
| 🔿 Non NACHA                                |        |
|                                            | Submit |

# Inquire ACH Transfer

Use Inquire ACH Transfer to view the details of an ACH transfer:

- 1. Select the Inquire ACH Transfer option button.
- 2. Click Submit
- 3. From the ACH List, click the Report icon.

| elect External Transfer Cri<br>in Inquire ACH Transfer<br>Change ACH Transfer |                                                                                                    |  |
|-------------------------------------------------------------------------------|----------------------------------------------------------------------------------------------------|--|
| Inquire ACH Transfer Change ACH Transfer                                      |                                                                                                    |  |
| Change ACH Transfer                                                           | User Name:                                                                                                    |  |
|                                                                               | User Code:                                                                                                    |  |
| New ACH Transfer                                                              | User Type:                                                                                                    |  |
| New ACH Transfer Using                                                        | msfer Use Additional Search Onter                                                                                                    |  |
| Delete ACH Transfer                                                           |                                                                                                    |  |
|                                                                               |                                                                                                    |  |
|                                                                               |                                                                                                    |  |
|                                                                               |                                                                                                    |  |
|                                                                               |                                                                                                    |  |
|                                                                               |                                                                                                    |  |
|                                                                               |                                                                                                    |  |
|                                                                               |                                                                                                    |  |
|                                                                               |                                                                                                    |  |
|                                                                               |                                                                                                    |  |
|                                                                               |                                                                                                    |  |
|                                                                               |                                                                                                    |  |
|                                                                               |                                                                                                    |  |
|                                                                               |                                                                                                    |  |
|                                                                               |                                                                                                    |  |
|                                                                               |                                                                                                    |  |
|                                                                               |                                                                                                    |  |
|                                                                               | Submit                                                                                                    |  |
|                                                                               | Submit                                                                                                    |  |
| _                                                                             | Submit                                                                                                    |  |
|                                                                               | Submit                                                                                                    |  |
| Transfer Date 😹                                                               | Ibit Amount C Credit Amount C Transfer Status C Details C                                                                                                    |  |
| Transfer Date 📼                                                               | submit Submit Credit Amount C Transfer Status C Details Transfer Figure Payral                                                                                                    |  |
| Transfer Date =                                                               | Submit<br>Stit Amount © Credit Amount © Transfer Status © Details ©<br>Transfer Type Payral<br>\$100.00 \$100.00 \$eved by GRACE GLAZE                                                                                                    |  |
| Transfer Date #<br>1009/2012                                                  | Hold Amount © Credit Amount © Transfer Status © Details ©<br>Transfer Type Payrall<br>\$100.60 \$100.00 Seved Insued By: GRACE GLAZED<br>tem Count; 2                                                                                                    |  |
| Transfer Date =<br>1603/2012                                                  | ebit Amount © Credit Amount © Transfer Status © Details ©<br>Transfer Type Payral<br>\$100.00 \$100.00 Seved by GRACE GLAZED<br>tem Count; 2<br>Confirmation: 1:2048du082                                                                                                    |  |
| Transfer Date =<br>16/03/2012                                                 | ebit Amount © Credit Amount © Transfer Status © Details ©<br>Transfer Type Payral<br>\$100.00 \$100.00 Saved besued By GRACE GLAZET<br>tem Count: 2<br>Confirmation: b2948dL082<br>Transfer Type Payral                                                                                                    |  |
| Transfer Date +<br>16003/2012                                                 | ebit Amount C Credit Amount C Transfer Status C Details C Transfer Type Payral<br>\$100.00 \$100.00 Seved bsued By: GRACE GLAZED<br>tem Count; 2 Confirmation: 15948643922<br>Confirmation: 1594864392<br>\$100.00 \$100.00 Seved bsued By: SPICES                                                                              |  |
| Transfer Date +<br>1003/2012<br>09/28/2012                                    | Submit         Details         Details         O           st00 t0         \$100 00         Saved         Issues By: GRACE GLA2EE<br>tem Count: 2<br>Choffmation: 1504584x082         Transfer Type: Payrall<br>issues By: SPCES           \$100 10         \$100 00         Saved         Issues By: SPCES<br>Banc Dayr Stores |  |
|                                                                               |                                                                                                    |  |

## **New ACH Transfer**

The New ACH Transfer page allows users to create a new ACH transfer.

- 1. Select the New ACH Transfer option button.
- 2. From the ACH Type list, select the ACH Type.
- 3. Click Submit.

| Select External Transfer Criteria |           |                                                        |
|-----------------------------------|-----------|--------------------------------------------------------|
| C Inquire ACH Transfer            | ACH Type: | (None)                                                 |
| C Change ACH Transfer             |           | (None)<br>Pavrol (PPD)                                 |
| New ACH Transfer                  |           | Prearranged Deposit (PPD)<br>Prearranged Payment (PPD) |

**Definitions:** 

Payroll (PPD) - Prearranged Deposit Entry to a Consumer Account for Payroll purposes

<u>Prearranged Deposit (PPD)</u> - an Entry initiated by an Organization based on a standing or Single Entry authorization from a Receiver to transfer funds <u>to</u> a Consumer account

<u>Prearranged Payment (PPD)</u> - an Entry initiated by an Organization based on a standing or Single Entry authorization from a Receiver to transfer funds <u>from</u> a Consumer account

<u>Corporate Debit (CCD)</u> – the code that identifies an Entry initiated by an Organization to transfer funds <u>from</u> an account of that Organization or another Organization

<u>Corporate Credit (CCD)</u> – the code that identifies an Entry initiated by an Organization to transfer funds to an account of that Organization or another Organization

- 4. In the Description box, type the name of the transfer.
- 5. Click the Effective Date calendar icon, and then select a date of the first transfer.

Note: The Total Credit/Debit amount will total as you complete the Transfer To section.

| New ACH - Payroll (PPD) |         |                            | ۵ 👙                      |
|-------------------------|---------|----------------------------|--------------------------|
| Description:            |         | Recurring Frequency:       | (None)                   |
| Effective Date:         |         |                            |                          |
| Total Credit Amount:    | \$0.00  | Tax Identification Number: | 33JEWELS JUNK[coool5133] |
| Total Debit Amount:     | \$0.00  |                            |                          |
| Transfer Type:          | Payroll |                            |                          |
| Display Details         |         |                            |                          |

## **Transfer From Banner**

6. Select the offsetting account and type the amount.

| Transfer I | From           |          |             |   |  |
|------------|----------------|----------|-------------|---|--|
| Hold O     | Account        | Amount 0 |             |   |  |
| Select All |                |          |             |   |  |
| E1         | Select Account |          | Description | × |  |
| Add Row    |                |          |             |   |  |

### Transfer To Banner

- 7. In the Employee Name box, type the employee name.
- 8. If applicable, in the Employee ID box, type the Employee ID.
- 9. In the Account Number box, type the Account Number.
- 10. From the Account Type list, select the account type.
- 11. In the R/T Number box, type the Routing Transit Number (click the magnifying glass to search for a Routing Transit number).

**Note:** If the number is in the correct format but does not match a financial institution, "NA" appears. If the R/T number is not in correct format, a message appears.

- 12. In the Amount box, type the dollar amount of the transfer.
- 13. To add addenda information, click the Description link.
- To prenote individual transactions, select the Prenote check box next to the transaction. Click the Select All link to prenote all transactions.
- 15. If additional transactions need to be added, click the Add Row link.
- 16. Complete one of the following:
  - D To Save the file for pending status and allow modifications at a later date, click Save.
  - D To activate the file for validation and processing, click Process.

| Hold 0     | Employee Name | Employee ID 🗘 | Account Number 🗘 | Account Type 🗘 | R/T Number 🔍   | Amount 🗘 | Prenote    |             | 61 - |
|------------|---------------|---------------|------------------|----------------|----------------|----------|------------|-------------|------|
| Select All |               |               |                  |                |                |          | Select All |             |      |
|            |               |               |                  | (None)         | 19             |          |            | Description | ×    |
|            |               |               |                  | (None)         | Ph.            |          |            | Description | ×    |
|            |               |               |                  | (None)         | 19             |          |            | Description | ×    |
|            |               |               |                  | (None)         | 19             |          |            | Description | x    |
|            |               |               |                  | (None)         | 19             |          | 123        | Description | ×    |
|            |               |               |                  | (None)         | PA IN          |          | <b></b>    | Description | ×    |
|            |               |               |                  | (None)         | 19             |          | 123        | Description | ×    |
|            |               |               |                  | (None)         | M              |          |            | Description | ×    |
|            |               |               |                  |                |                |          |            |             |      |
|            |               |               |                  | Save           | Process Cancel |          |            |             |      |

The Processing Status page appears.

17. When finished viewing, click Done.

| War   | mina                                                                                                    | I |  |  |  |  |  |  |  |  |
|-------|----------------------------------------------------------------------------------------------------|---|--|--|--|--|--|--|--|--|
| Pend  | Ing Financial Institution Approval: Limit Completed with Warnings                                                                                                    |   |  |  |  |  |  |  |  |  |
| Liser | Liser Exceeded Daily Debt Threshold By \$1,999.99 And Company Exceeded Daily Debt Threshold By \$1,999.99                                                                                                    |   |  |  |  |  |  |  |  |  |
|       | Exercised Data Constitution of the Constitution of the Constitution of |   |  |  |  |  |  |  |  |  |
| User  | Exceeded pails cleair Tulesciolo ps \$1,333,33 who combarly Excessed pails cleair Tulesciolo ps \$1,333,33                                                                                                    |   |  |  |  |  |  |  |  |  |
|       |                                                                                                    |   |  |  |  |  |  |  |  |  |
| Proc  | cessing Status                                                                                                    |   |  |  |  |  |  |  |  |  |
| PAY   | (ROLL                                                                                                    |   |  |  |  |  |  |  |  |  |
|       | Confirmation Number: 96d47c7a09                                                                                                    |   |  |  |  |  |  |  |  |  |
| Statu | s Activity                                                                                                    |   |  |  |  |  |  |  |  |  |
| 3     | Verifying File Format                                                                                                    |   |  |  |  |  |  |  |  |  |
| 3     | Storing File                                                                                                    |   |  |  |  |  |  |  |  |  |
| <     | Checking For Duplicates                                                                                                    |   |  |  |  |  |  |  |  |  |
|       | Applying Linit Check                                                                                                    |   |  |  |  |  |  |  |  |  |
|       |                                                                                                    |   |  |  |  |  |  |  |  |  |
|       |                                                                                                    |   |  |  |  |  |  |  |  |  |
|       |                                                                                                    |   |  |  |  |  |  |  |  |  |
|       |                                                                                                    |   |  |  |  |  |  |  |  |  |
|       |                                                                                                    |   |  |  |  |  |  |  |  |  |
|       |                                                                                                    |   |  |  |  |  |  |  |  |  |
|       | Done                                                                                                    |   |  |  |  |  |  |  |  |  |
|       |                                                                                                    |   |  |  |  |  |  |  |  |  |
|       |                                                                                                    |   |  |  |  |  |  |  |  |  |
|       |                                                                                                    | × |  |  |  |  |  |  |  |  |
|       |                                                                                                    |   |  |  |  |  |  |  |  |  |

Note: In this example, the file was stopped at the Apply Limit Check due to exceeding the limits identified in the Limit Group specification.

Note: All ACH Transfers require Financial Institution review, each transfer will display a Warning message that the Transfer is Pending Financial Institution Review.

### **Recurring Transfers**

When creating a recurring transfer, from the New ACH section:

- 1. In the Description box, type the name of the transfer.
- 2. Click the Effective Date calendar icon, and then select a date of the first transfer.
- 3. From the Recurring Frequency list, select the frequency of the transfer.
- 4. Click the Recurring End Date calendar icon, and then select an end date.

Note: The Recurring End Date box will only appear if a Recurring Frequency is selected.

| New ACH - Payroll (PPD) |        |                            | ዾ 🔊                         |
|-------------------------|--------|----------------------------|-----------------------------|
| Description:            |        | Recurring Frequency:       | Daily 🔻                     |
| Effective Date:         |        | Recurring End Date:        |                             |
| Total Credit Amount:    | \$0.00 | Tax Identification Number: | JEWELS BAKERY101[x0xxx9797] |
| Total Debit Amount:     | \$0.00 |                            |                             |
| Transfer Type:          | Payrol |                            |                             |
| Display Details         |        |                            |                             |

5. Complete the transfer by following procedures to create a new ACH transfer.

### **Hold Function**

ACH Hold functionality provides the ability to quickly omit a transaction from processing without deleting the transaction information.

When the Hold check box is selected for a transaction, the transaction will not be processed. This enables corporate clients to improve record and account monitoring by excluding transactions placed on hold from the debit and credit totals that are reflected for active transactions.

If a template transfer is put on hold, the review process is automatically initiated, ensuring an email notification is sent to the authorized administrator to approve the hold.

| New ACH                     | - Payroll (PPD) |               |            |         |                                                                                                    |          |                       |           |                       |             |                    | 20  |
|-----------------------------|-----------------|---------------|------------|---------|----------------------------------------------------------------------------------------------------|----------|-----------------------|-----------|-----------------------|-------------|--------------------|-----|
| Description<br>Effective De | nic:            |               |            |         | [                                                                                                    |          | Recurring Free        | uency.    |                       | (Non        | 6)                 |     |
| Total Credit                | Amount          |               |            |         |                                                                                                    | 3        | 0.00 Tax Identificati | on Number |                       | 33JEWE      | LS JUNK[xxxxx5133] |     |
| Total Debit                 | Amount          |               |            |         |                                                                                                    | \$       | 0.00                  |           |                       |             |                    |     |
| Transfer Ty                 | pe:             |               |            |         |                                                                                                    | Pa       | vroll                 |           |                       |             |                    |     |
| Display Det                 | ais             |               |            |         |                                                                                                    |          |                       |           |                       |             |                    | 100 |
| I ransfer I                 | -rom            |               |            |         |                                                                                                    |          |                       |           |                       |             |                    | 4   |
| Select All                  | Account         |               | Ar         | nount 🤟 |                                                                                                    |          |                       |           |                       |             |                    |     |
|                             | Select Account  |               |            |         | Desc                                                                                                    | aription | ×                     |           |                       |             |                    |     |
| Add Row                     |                 |               |            |         |                                                                                                    |          |                       |           |                       |             |                    |     |
| Transfer                    | To              |               |            |         |                                                                                                    | _        |                       |           |                       |             |                    | 4   |
| Hold C<br>Select AL         | Employee Name   | Employee ID 🗘 | Account Nu | mber C  | Account Ty                                                                                                    | pe C     | R/T Number C          | Amount O  | Prenote<br>Select All |             |                    |     |
| 13                          |                 |               |            | _       | (None)                                                                                                    |          | 8                     |           |                       | Description | ×                  |     |
| 10                          |                 | 1             | E.         |         | (None)                                                                                                    |          |                       |           | <b></b>               | Description | ×                  |     |
| E                           |                 | Г             | 1          |         | (None)                                                                                                    |          |                       |           |                       | Description | ×                  |     |
| <b>E</b> ]                  |                 | [             | -          |         | (None)                                                                                                    | •        | #                     |           | E                     | Description | ×                  |     |
| 173                         |                 | Г             | 1          |         | (None)                                                                                                    |          | #                     |           | <b></b>               | Description | ×                  |     |
| 200                         |                 |               |            |         | (None)                                                                                                    |          |                       |           | 問                     | Description | ×                  |     |
| E                           |                 | J]            | 10         |         | the second second second second second second second second second second second second second second second se |          |                       |           |                       |             |                    |     |
|                             |                 |               | l          |         | (None)                                                                                                    |          | #                     |           | E                     | Description | ×                  |     |

## **Batch Holds**

You are now able to place a hold on all transactions, even if there are multiple pages of transactions. This feature enables you to quickly place a hold on an entire batch run and also remove a hold from a specific item for processing. You can apply the **Hold Batch** to accounts that the system lists in the Transfer From and the Transfer To sections. You can remove the hold on the batch by clicking on the **Unhold Batch** hyperlink.

| Transfer f             | rom                                             |                       |              |                    |               | 4                        |
|------------------------|-------------------------------------------------|-----------------------|--------------|--------------------|---------------|--------------------------|
| Hold ≎                 | Account 🗘                                       | Am                    | ount 🚔       |                    |               |                          |
| Select All             | Hold Batch                                      |                       |              |                    |               | 1                        |
|                        | DDA 2060                                        | ▼                     | 2250.00 De:  | scription          |               |                          |
|                        | DDA 2060                                        | ▼                     | 2000.00 De:  | scription 🗙        |               |                          |
|                        | DDA 2060                                        | •                     | 21.00.00 De: | scription 🗙        |               |                          |
|                        | DDA 2050                                        | •                     | 1900.00 De:  | scription 🗙        |               | 1                        |
|                        | DDA 2050                                        | •                     | 1850.00 De:  | scription 🗙        |               |                          |
|                        | DDA 2050                                        | •                     | 2200.00 De:  | scription 🗙        |               | 1                        |
| Add Row                |                                                 |                       |              |                    |               | -                        |
| Transfer T             |                                                 |                       |              |                    |               | 14                       |
| Hold ≎<br>Select All ( | Employee Name $\widehat{}$ Employ<br>Hold Batch | yee ID 🗘 🛛 Account Nu | mber ∻ Accor | unt Type 🗧 R/T Nur | nber 🌣 Amount | ✓ Prenote ♀<br>Select AI |
|                        | George Washington                               | 1776 223              | 33444 Chec   | king 💌 23          | 4567890 🕅     | 2250.00                  |

## Change Transfer

- 1. Select the Change ACH Transfer option button.
- 2. Click Submit.
- 3. Click the Transfer Description link.

| A                                   |                 |              |                 |                   | HELP >> | LOG OUT »                                                   |
|-------------------------------------|-----------------|--------------|-----------------|-------------------|---------|-------------------------------------------------------------|
| Select External Transfer Criteria   |                 |              |                 |                   |         |                                                             |
| . 🐑 Inquire ACH Transfer            |                 |              | Transfer        | Description:      |         |                                                             |
| Change ACH Transfer                 |                 |              | Date Ran        | ge:               |         | To To                                                       |
| New ACH Transfer                    |                 |              | Amount P        | tange:            |         | To                                                          |
| New ACH Transfer Using Existing Tra | nsfer           |              | ACH Typ         | e:                | Pa      | /rol (PPD)                                                  |
| Delete ACH Transfer                 |                 |              |                 |                   |         |                                                             |
| Reverse ACH Transfer                |                 |              |                 |                   |         |                                                             |
| Review ACH Transfer                 |                 |              |                 |                   |         |                                                             |
| CACH Transfer Template              |                 |              |                 |                   |         |                                                             |
| Review ACH Transfer Template        |                 |              |                 |                   |         |                                                             |
| Import ACH Transfer                 |                 |              |                 |                   |         |                                                             |
| Import ACH Using Template           |                 |              |                 |                   |         |                                                             |
|                                     |                 |              | Submit          |                   |         |                                                             |
| ACH List                            |                 |              |                 |                   |         | (E 幸 v 日                                                    |
| Transfer Description                | Transfer Date 👳 | Debit Amount | Credit Amount 🗘 | Transfer Status 💠 |         | Details 0                                                   |
| BAKERYPAYROLL9/25                   | 10/03/2012      | \$100.00     | \$100.00        | Saved             |         | Transfer<br>Type, Payroll<br>Issued By:<br>GRACE<br>CILACED |
|                                     |                 |              |                 |                   |         | Hern Count: 2                                               |
|                                     |                 |              |                 |                   |         | Confirmation:<br>b2948da982                                 |

- 4. Complete any applicable changes to the transfer.
- 5. Click Process.

| Inscription:            |                                                                                                    |                                                                                                    |                                                                                                    | CONTRACTOR AND A DESCRIPTION OF                                                                                                    | Recursing Proposicy                                                                                                    | ¥.                 |                                                                                                    | 13NORM                                                                                                    | e).                |
|-------------------------|----------------------------------------------------------------------------------------------------|----------------------------------------------------------------------------------------------------|----------------------------------------------------------------------------------------------------|----------------------------------------------------------------------------------------------------|----------------------------------------------------------------------------------------------------|--------------------|----------------------------------------------------------------------------------------------------|----------------------------------------------------------------------------------------------------|--------------------|
| Hochys Calls:           |                                                                                                    |                                                                                                    |                                                                                                    | 84047                                                                                                    | 912 III                                                                                                    |                    |                                                                                                    |                                                                                                    |                    |
| dal Credit An           | nount                                                                                                    |                                                                                                    |                                                                                                    |                                                                                                    | 2130.02 Tac Henlifeator Ru                                                                                                    | uniter             |                                                                                                    |                                                                                                    | MENTLS AND COMMINE |
| stal Debit Am           | ount                                                                                                    |                                                                                                    |                                                                                                    |                                                                                                    | 1+56.00                                                                                                    |                    |                                                                                                    |                                                                                                    |                    |
| ander Type              |                                                                                                    |                                                                                                    |                                                                                                    |                                                                                                    | Payed                                                                                                    |                    |                                                                                                    |                                                                                                    |                    |
| pir: Details            | Ú.,                                                                                                    |                                                                                                    |                                                                                                    |                                                                                                    | 1.1.1                                                                                                    |                    |                                                                                                    |                                                                                                    |                    |
| andler Pro              | 12.                                                                                                    |                                                                                                    |                                                                                                    |                                                                                                    |                                                                                                    |                    |                                                                                                    |                                                                                                    |                    |
| 168 C                   | Account                                                                                                    |                                                                                                    | Amount C                                                                                                    |                                                                                                    |                                                                                                    |                    |                                                                                                    |                                                                                                    |                    |
| desil All               |                                                                                                    |                                                                                                    |                                                                                                    | 2020 102000000                                                                                                    | 12                                                                                                    |                    |                                                                                                    |                                                                                                    |                    |
| 8                       | CHECKNO1                                                                                                    |                                                                                                    |                                                                                                    | and Descenter                                                                                                    | ×                                                                                                    |                    |                                                                                                    |                                                                                                    |                    |
| dd Rese                 |                                                                                                    |                                                                                                    |                                                                                                    |                                                                                                    |                                                                                                    |                    |                                                                                                    |                                                                                                    |                    |
| candler 10              | E                                                                                                    |                                                                                                    | and the second second second                                                                                                    |                                                                                                    |                                                                                                    |                    |                                                                                                    |                                                                                                    |                    |
| 1000                    | the second second second second second second second second second second second second second second second se | and the second second se | the start is a second to be a second to be a second to be a second to be a second to be a second to be a second                                                                                                    | and the second second                                                                                                    | and an in the second second se |                    | 1000                                                                                                    |                                                                                                    |                    |
| Salar C                 | Employee Harm                                                                                                   | Employee ID @                                                                                                    | Account Number =                                                                                                    | Account Type =                                                                                                    | RT Number 0                                                                                                    | Ancast 0           | Petroite                                                                                                    |                                                                                                    |                    |
| C BAR                   | Employee Name ©                                                                                                 | Caspicyce ID 0                                                                                                    | Account Number =                                                                                                    | Account Type 2                                                                                                    | AT herber 1                                                                                                    | Ancast 0           | Petrole<br>Detect All                                                                                              | Description                                                                                                  | ×                  |
| 2 bad<br>2atoptAd<br>El | Employee Name ©                                                                                                 | Daspicyce ID: 0                                                                                                    | Account Number I                                                                                                    | Account Type =                                                                                                    | AT Number C                                                                                                    | Accent 0           | Perceta<br>Secol All                                                                                               | Emeration<br>Provident                                                                                       | ×                  |
|                         | Employee Hanne II<br>JANNE (MITH                                                                                | Dagkyes ID 9                                                                                                    | Account Number =                                                                                                    | Account Type 1<br>Creating (3)<br>(Nore) (4)                                                                                                    | AT hunter C                                                                                                    | Ascurt 0<br>100.39 | Percete<br>Detect.46                                                                                               | Description<br>Description                                                                                   | * * *              |
|                         | Employee Hann D                                                                                                 | Dagkopen 10 0                                                                                                    | Account Number =                                                                                                    | Account Type II                                                                                                    | AT herter C                                                                                                    | Accest 0           | Periode<br>2ntest.Ad                                                                                               | Description<br>Description<br>Description                                                                    | * * *              |
|                         | Employee Hann D                                                                                                 | Dagkgen K) 0                                                                                                    | Account Number =                                                                                                    | Account Type 2<br>Chealing (N)<br>(Nove) (n)<br>(Nove) (n)<br>(Sume) (n)                                                                                                    | arissian A<br>M<br>M<br>M                                                                                                    | Asscant ©          | Periode<br>2000240<br>ES                                                                                           | Generation<br>Desculuto<br>Description                                                                       | * * * *            |
|                         | Engloyie Ham ©                                                                                                  |                                                                                                    | Accuset Number = [100710 [100710 [1007 [100710 [100710 [100710 [100710 [100710 [100710 [100710 | Accessed Type 2<br>Greating (3)<br>(Novel 1)<br>(Novel 1)<br>(Novel 1)                                                                                                    | AT herter ©                                                                                                    | Ascent ©           | Ferrote<br>Security<br>10<br>10<br>10<br>10<br>10<br>10<br>10<br>10<br>10<br>10                                    | Constation<br>Constation<br>Constation<br>Constation<br>Constation                                           | * * * * *          |
|                         | Englope Ham ©                                                                                                   |                                                                                                    | Accuset Nerder 2 (100110 [                                                                                                    | Account Type © Cheshing (*) (Nove) • (Nove) • (N                                                                                                    | AT heater ©                                                                                                    | Ascart ©           | Ferroda<br>Street Ad<br>10<br>10<br>10<br>10<br>10<br>10<br>10<br>10<br>10<br>10<br>10<br>10<br>10                 | Constraintion<br>Drassadius<br>Description<br>Description<br>Description                                     | * * * * *          |
|                         | Daujoger Hann ©                                                                                                 |                                                                                                    | Accusat Nandar 2 (100110                                                                                                    | Accosed Type =<br>Cheating (*)<br>None (*)<br>(None (*)<br>(Non | AT heater ©                                                                                                    | Accest 0           | Ferroit                                                                                                    | Constraintion<br>Drassaultus<br>Constration<br>Descalation<br>Descalation<br>Constration<br>Constration      | * * * * * *        |
|                         |                                                                                                    |                                                                                                    | Access Number 2                                                                                                    | Account Type 7<br>Cheating (*)<br>Name *<br>Name *<br>Name *<br>Name *<br>Name *<br>Name *<br>Name *<br>Name *                                                                                                    | AT heater ©                                                                                                    | Accest 0           | Frenche<br>Brook Aff<br>B<br>B<br>B<br>B<br>B<br>B<br>B<br>B<br>B<br>B<br>B<br>B<br>B<br>B<br>B<br>B<br>B<br>B     | Constation<br>Descalator<br>Descalator<br>Descalator<br>Descalator<br>Descalator<br>Descalator<br>Descalator | * * * * * * *      |
|                         | Creptope Name ©                                                                                                 |                                                                                                    | Access Nonder =                                                                                                    | Account Type 2<br>Cheating (*)<br>(None) (*)<br>(None) (*)<br>(None) (*)<br>(None) (*)<br>(None) (*)<br>(None) (*)<br>(None) (*)                                                                                                    | AT heater ©                                                                                                    | Accent 0           | Francia<br>Brook of<br>B<br>B<br>B<br>B<br>B<br>B<br>B<br>B<br>B<br>B<br>B<br>B<br>B<br>B<br>B<br>B<br>B<br>B<br>B | Centralian<br>Descalar<br>Descalar<br>Descalar<br>Descalar<br>Descalar<br>Descalar<br>Descalar<br>Descalar   | * * * * * * * *    |

# New ACH Transfer Using Existing Transfer

- 1. Select the New ACH Transfer Using Existing Transfer option button.
- 2. Click Submit.

| My View                                    | External Transfer    | x             |
|--------------------------------------------|----------------------|---------------|
| Select External Transfer Criteria          |                      | <u> </u>      |
| O Inquire ACH Transfer                     | User Name:           |               |
| C Change ACH Transfer                      | User Code:           |               |
| C New ACH Transfer                         | User Type:           | AI            |
| O New ACH Transfer Using Existing Transfer | 🗌 Use Additional Sea | arch Criteria |

#### 3. Complete the necessary changes.

#### 4. Click Process.

| Hy View                    |                | External Tran               | ster X               | <u>(1)</u> |            |             |   |
|----------------------------|----------------|-----------------------------|----------------------|------------|------------|-------------|---|
| Description:               | ACU012500      |                             | Recurring Frequency: |            |            | (None)      |   |
| Transfer Start Date:       |                |                             |                      |            |            |             |   |
| Tax identification Number: |                | Clent 2009(coccs4321)       |                      |            |            |             |   |
| Batch                      |                |                             |                      |            |            |             |   |
| Batch:                     |                | 1-PPD                       |                      |            |            |             |   |
| Total Batch Credit Amount: |                | \$500.00                    |                      |            |            |             |   |
| Total Batch Debit Amount   |                | \$500.00                    |                      |            |            |             |   |
|                            |                |                             |                      |            |            |             |   |
| Debits                     |                |                             |                      |            |            |             |   |
| atch Name                  | Account Number | Account Type Identification | R/T number           | Amount     | Prenote    |             |   |
|                            |                |                             |                      |            | Select All |             |   |
| Checking 1                 | 100720         | Checking 957654321          | 567859052            | \$ 500.00  |            | Description | × |
| Add Row                    |                |                             |                      |            |            |             |   |
| Credita                    |                |                             |                      |            |            |             |   |
| latch Name                 | Account Number | Account Type Identificatio  | n R/T number         | Amount     | Prenote    |             |   |
|                            |                |                             |                      |            | Select AJ  |             |   |
| test employee              | 6654658        | Checking 💌 1234             | 066666666            | 508.80     |            | ×           |   |
| escription: heat addenda   |                |                             |                      |            |            |             |   |
| 444.000                    |                |                             |                      |            |            |             |   |
| ADD ROVE                   |                |                             |                      |            |            |             |   |
|                            |                | Save Proc                   | cess Cancel          |            |            |             |   |
|                            |                | 1.1                         | 111 1                |            |            |             |   |

5. When finished viewing, click Done.

## **Review ACH Transfer**

#### To review ACH transfers:

- 1. Select the Review ACH Transfer option button.
- 2. Click Submit.

| Select External Transfer Criteria                                                                                                   |                                                       |       |
|----------------------------------------------------------------------------------------------------|-------------------------------------------------------|-------|
| Inquire ACH Transfer     Orange ACH Transfer     New ACH Transfer     New ACH Transfer     New ACH Transfer Using Existing Transfer | Transfer Description<br>Date Range:<br>Arrount Range: | To To |
| C Debte ACH Transfer<br>Review ACH Transfer<br>Origont ACH Transfer<br>C Import ACH Using Template                                  |                                                       |       |
|                                                                                                    | Submit                                                |       |

#### 3. From the Status list, click Approve or Disapprove.

Note: Click the Description link to view the transactions.

4. Click Save.

|                | Ny View     |                  |                | External Transfer 🛛 🔭                              |
|----------------|-------------|------------------|----------------|----------------------------------------------------|
| Review ACH Tra | nsfers      |                  |                | ÷0                                                 |
| Status         | Client      | Description      | Placement Date | Details                                            |
| Approve All    |             |                  |                |                                                    |
| Disapprove All |             |                  |                |                                                    |
| Outstanding 💌  | web central | 0A20 test parrol | Dec 22, 2009   | User Exceeded Daily Debt Threshold By \$48,999.99  |
|                |             |                  |                | User Exceeded Daily Credit Threshold By 848,999,99 |
|                |             |                  |                | Issued By: JimBrown                                |
|                |             |                  |                | Debit Amount: \$35,000.00                          |
|                |             |                  |                | Credit Amount: \$35,000.00                         |
| Outstanding 💌  | Client 2009 | ACLI012500       | Dec 17, 2009   | User Exceeded Daily Debit Thresheld By 5 99.99     |
|                |             |                  |                | User Exceeded Dely Credit Threehold By \$1,400.50  |
|                |             |                  |                | Issued By: Test user                               |
|                |             |                  |                | Debit Amount: \$500.00                             |
|                |             |                  |                | Credit Amount: \$580.00                            |
| Outstanding 💌  | Client 2009 | Bill Test Co     | Jan 21, 2010   | User Expeeded Daily Debit Threshold By \$2,000.99  |
|                |             |                  |                | User Exceeded Daily Credit Threshold By \$2,000.99 |
|                |             |                  |                | Issued By: Test user                               |
|                |             |                  |                | Debit Amount: \$1.00                               |
| Save Canc      | el          |                  |                |                                                    |

#### Definitions

| Status | The status of the transfer.<br>Outstanding - In review.<br>Approve - Approved and will be processed.<br>Disapprove - Not approved and will not be processed.<br>Approved All - All transfers are approved and will be processed. |
|--------|----------------------------------------------------------------------------------------------------|
|        | Approved All - All transfers are approved and will be processed.<br>Disapproved All - All transfers are not approved and will not be processed.                                                                                  |

Note: If you have more than 10 transfers to approve or disapprove, it is recommended that you save the transfers in groups of 10 so you do not time-out.

Note: This option is only enabled for Users that have been set-up for dual approval by the Financial Institution.

## ACH Transfer Template

To create a new template:

- 1. Click the ACH Transfer Template option button.
- 2. Click Submit.
- 3. Click the New icon.

| Select External Transfer Criteria                |                 |     |      |
|--------------------------------------------------|-----------------|-----|------|
| C Inquire ADI Transfer                           | Template Name:  |     |      |
| C Change ACH Transfer                            | ACH Type:       | All | ×    |
| C New ACH Transfer                               | Template Group: |     | AI 💌 |
| O New ACH Transfer Using Existing Transfer       |                 |     |      |
| C Delete ACH Transfer                            |                 |     |      |
| C Reverse ACH Transfer                           |                 |     |      |
| CI. Review ACH Transfer                          |                 |     |      |
| ACH Transfer Template                            |                 |     |      |
| <ul> <li>Review ACH Transfer Template</li> </ul> |                 |     |      |
| C Import ACH Transfer                            |                 |     |      |
| C Import ACH Using Template                      |                 |     |      |
|                                                  | Submit          |     |      |
| Template List                                    |                 |     | 21 = |
|                                                  |                 |     |      |
|                                                  |                 |     |      |
|                                                  |                 |     |      |

- 4. From the ACH Type list, select the ACH Type.
- 5. Click Submit.

| New Template |               |                                                      |      |
|--------------|---------------|------------------------------------------------------|------|
| A CH Type:   |               | (None)                                               | *    |
|              | Submit Cancel | Payrol (PPO)                                         |      |
|              |               | Preamanged Deposit (PPD)<br>Preamanged Payment (PPD) | - 11 |
|              |               | Preamanged Payment (PPD)                             |      |

### **Template Group Section**

- 6. From the Template Group list, select a group to tie the template to.
- 7. To create a new group, click the New icon to create a group name, and link the template.

| mant I Amptoniandur I Drawdor Balan | encountered i Dia Managerana (antonis i Aab | hindroluna i Granca I I | teent  |
|-------------------------------------|---------------------------------------------|-------------------------|--------|
| New ACH - Payroll (PPD) Templa      | #e                                          |                         | ی چ    |
| Template Name:                      | Payrol Template                             | Recurring Frequency:    | (None) |
| Tax Identification Number:          | JEWELS BAKERY101 (XXXXX0797)                | Template Type:          | Payrol |
| Template Group:                     | - 12<br>- 12                                | Amount Range:           | Ta     |

### User Access Section

8. Select all users that need access to this template.

| User Access      |               |  |
|------------------|---------------|--|
| Select All       |               |  |
| DUCCERRY MURTH   | F DHOLE2      |  |
| DOUGHNUT HOLE    | JEWEL9G123    |  |
| 🗖 Jijewele       | D JULE G      |  |
| ULE GERASCHIERIN | D JULE TRANER |  |

### **Transfer From Section**

- 9. From the Account list, select the account nickname.
- 10. Type the Default Amount.

| Account                   | Defi              | ault Amount |
|---------------------------|-------------------|-------------|
| TRAINING                  |                   | 7585.10     |
| Select Account            | *                 |             |
| Select Account            | -                 |             |
| Select Account            | *                 |             |
| Select Account            |                   |             |
| Add Row                   |                   |             |
| Allow additional or input | of "From Account" |             |

Note: To allow users to perform maintenance on the template, select the Allow additional or input of "From Account" check box.

Note: Templates are specific to the Tax ID Number that matches the Business Online Tax ID Number.

## **Transfer To Section**

11. Type information related to each transaction.

#### To add additional information:

12. Click the Description link.

13. Click Save.

Note: To allow users to perform maintenance on the template, select the Allow additional or input of "From Account" check box.

| Employee Name | Employee ID | Account Number | Account Type | R/T number     | Default Amount        |                            |          |
|---------------|-------------|----------------|--------------|----------------|-----------------------|----------------------------|----------|
| phn adams     | 987         | 100740         | Checking     | ASSOCIATED BAN | K CHICAGO             | Description                | ×        |
| james madison | 125         | 100730         | Checking     | ASSOCIATED BAN | 4535.10<br>IK CHICAGO | Description                | ×        |
|               |             |                | (None)       |                | n                     | <u>Description</u>         | ×        |
|               |             |                | (None)       |                | 8                     | Description                | x        |
|               |             |                | (None)       |                | M                     | Description                | ×        |
|               |             |                | (None)       |                | 8                     | Description                | x        |
|               |             |                | (None)       |                | M                     | Description<br>Description | ×        |
| Add Row       |             |                | (None)       | 9 A            |                       |                            | <u>^</u> |

#### The template appears in the Template List.

| Template List    |               |                        |              |               | £ 🗆             |
|------------------|---------------|------------------------|--------------|---------------|-----------------|
| training         |               |                        |              |               |                 |
| Template Name    | ACH Type      | Status                 | New Transfer | Edit Template | Delete Template |
| Payroll Template | Payroll (PPD) | Pending Approval - New |              | 2             | ×               |
|                  |               |                        |              |               |                 |

## **Reviewing ACH Transfer Templates**

- To review and/or approve a transfer template:
- 1. Select the Review ACH Transfer Template option button.
- 2. Click Submit.

| My View                                  | External Transfer | × 💼                              |  |
|------------------------------------------|-------------------|----------------------------------|--|
| Salect External Transfer Criteria        |                   |                                  |  |
| 🗇 Inquire ACH Transfer                   |                   | User Name:                       |  |
| Change ACH Transfer                      |                   | 📰 Use Additional Search Criteria |  |
| Here AGH Transfer                        |                   |                                  |  |
| How ACH Transfer Using Existing Transfer |                   |                                  |  |
| Delete ACH Transfer                      |                   |                                  |  |
| Beverae ACH Transfer                     |                   |                                  |  |
| Review ACH Transfer                      |                   |                                  |  |
| Review External Accounts                 |                   |                                  |  |
| 🗇 ACH Transfer Template                  |                   |                                  |  |
| Berley ACH Transfer Template             |                   |                                  |  |
| Beview Administration                    |                   |                                  |  |
| Import ACH Transfer                      |                   |                                  |  |
| Import ACH Using Template                |                   |                                  |  |
| Processing Exceptions                    |                   |                                  |  |
| Incoming ACH                             |                   |                                  |  |
|                                          |                   | Bubrnit                          |  |

- 3. To approve the template, select the Approve check box.
- 4. To review the template details, click the Template Name link.
- 5. To make changes to the template, click the Edit icon.
- 6. Click Submit.

| Ī | Review ACH Transfer Templates |                      |      |        |                 |                             | .≽ @     |             |  |
|---|-------------------------------|----------------------|------|--------|-----------------|-----------------------------|----------|-------------|--|
|   | Status                        | Approve<br>Select AI | Edit | Delete | Template Name   | Date Last Updated Change By | Approval | Approved By |  |
|   | Pending Approval -<br>Change  |                      | 2    | ×      | Payrol Template | Submit Cancel               |          |             |  |
|   |                               |                      |      |        |                 |                             |          |             |  |

Note: All ACH Transfer Templates must be approved by another. If the Lock and ppears, the template is locked and must be approved by another user.

## Import ACH Transfers

To import an ACH Transfer:

- 1. Select the Import ACH Transfer option button.
- 2. Click Submit.

| Select External Transfer Citiena           |
|--------------------------------------------|
| C Inquire ACR Transfer                     |
| C Dasge ACH Transfer                       |
| C New ADH Transfer                         |
| C New ADH Transfer Using Existing Transfer |
| C Gelete ACt Transfer                      |
| C Revenue ACH Transfer                     |
| C Review ADN Transfer                      |
| C ACH Transfer Template                    |
| C. Service ACII Transfer Tensite in        |
| Inport ADI Transfer                        |
| C Inport ADH Using Template                |
| Submit                                     |
|                                            |

## Step 1 - File Selection

- 1. To locate the file, click Browse.
- 2. From the Transfer Type list, select the Transfer Type.
- 3. Click Next.

|                                | Vere       |                    | External Transfer | 8 🔘                |      |                                                           |          |
|--------------------------------|------------|--------------------|-------------------|--------------------|------|-----------------------------------------------------------|----------|
|                                | AD1 Import |                    |                   | 1 - File Selection |      |                                                           | 2-Impoit |
| Step 1 - File Selection        |            |                    |                   |                    |      |                                                           |          |
| Company Name.<br>Pile Location |            | Brancton Donantiac | *                 |                    |      | True effor Type                                           |          |
|                                |            | Brave              | <i>i</i>          |                    | Next | Payrol (PPD)<br>(Naria)<br>(Carrol (CNU)<br>Promosi (CPD) |          |

#### Definitions

File Location The directory path where the ACH files are located for import.

Transfer Type Standard Entry Class descriptions appear as defined in NACHA guidelines.

### Step 2 - Import

The Batch ID value displays the identification number of the ACH file being imported, along with the number of debits and credits.

Click Finish.

| ACH Import         | 1 - File Selection | 2 - Import | 3 - Import Confirmation |
|--------------------|--------------------|------------|-------------------------|
| Step 2 - Import    |                    |            | •                       |
| Batoh ID:          | 0000001            |            |                         |
| Etfective Date:    | Sep 30,2010        |            |                         |
| Deliit Totek:      | 82,000.00          |            |                         |
| Credit Tobala:     | \$2,000.00         |            |                         |
| Number of Debits:  | 1                  |            |                         |
| Number of Credits: | 2                  |            |                         |
| file Details:      |                    |            |                         |
| File Debit Totat   | \$2,000.00         |            |                         |
| Mis Credit Total:  | Back               | ah Cancel  |                         |

### Step 3 - Import Confirmation

The Import Confirmation page shows that the file was successfully imported.

Click Process.

| ACH Import                                    | 1 - File Selection | 2 - Import | 3 - Import Confirmation |  |
|-----------------------------------------------|--------------------|------------|-------------------------|--|
| Step 3 - Import Confirmation                  |                    |            | <u> 문</u> 미             |  |
| The following file was successfully imported. |                    |            |                         |  |
| Batch D:                                      | 0000001            |            |                         |  |
| Effective Date:                               | Sep 30, 2010       |            |                         |  |
| Debit Totalo:                                 | \$2,000.00         |            |                         |  |
| Creniit Tatala:                               | \$2,000.00         | \$2,000.00 |                         |  |
| Number of Debits:                             | 1                  |            |                         |  |
| Number of Credits:                            | 2                  |            |                         |  |
| File Sammary:                                 |                    |            |                         |  |
| Confirmation Number:                          | 768435e824         |            |                         |  |
| File Dekit Totat                              | \$2,000.00         |            |                         |  |
| File Credit Total                             | Review             | s Cancel   |                         |  |

Note: The Company Name & Company ID in the ODFI Header Record must match the Company and Source ID in Access Manager.

## **Duplicate File Verification**

The program now performs duplicate file verification by default when you establish a new transfer, establish a new transfer using an existing template, make changes to an existing transfer file or recurring transfer, or import a transfer. Duplicate file verification helps reduce false-positive duplicate warnings that the system identifies.

In the event that the system flags a file as a duplicate, it displays a warning message with information about each suspected duplicate file and sends an email notification to the recipient you have designated. Click **Cancel** or **Done** to stop the file from processing, or click **Process** to enable the file to continue processing.

ACH Manager verifies the following fields to determine whether transfers are duplicates:

- Effective Date
- Company ID
- Debit and Credit totals
- · Total of the routing transit numbers in the transfer

| 🖆 Close 🔑 Print                                                                                                    |                                         | <ul> <li>Help</li> </ul>                                                        |
|----------------------------------------------------------------------------------------------------|-----------------------------------------|---------------------------------------------------------------------------------|
| This file is an exact duplicate of a<br>Submitted File:<br>File Name: PPD PYMT 0818Aa00<br>Submitted By: BANK ADMIN on Behalf of v<br>Date Submitted: 08/18/2015 | <b>previously used f</b> i<br>ohn Adams | ile. Select 'Cancel" to not process or select "Process" to continue origination |
| Previously Preocessed Files(s):                                                                                                    |                                         |                                                                                 |
| Submitted By: BANK ADMIN on Behalf of<br>Date Submitted: 08/18/2015                                                                                              | ohn Adams                               |                                                                                 |
|                                                                                                    |                                         | Process Cancel                                                                  |
| PPD PYMT 0818Aa00 submitted for proce                                                                                                    | SS                                      | 8                                                                               |
| Debit Totala:                                                                                                    | \$125.00                                |                                                                                 |
| Credit Totals:                                                                                                    | \$125.00                                |                                                                                 |
| Number Of Debits:                                                                                                    | 1                                       |                                                                                 |
| Number Of Credits:                                                                                                    | 1                                       |                                                                                 |
| Reference Number:                                                                                                    | 44248be86f                              |                                                                                 |
|                                                                                                    |                                         | Done                                                                            |

## To Delete or Cancel an ACH Transfer:

Please contact Capital Bank's Operations Department by phone at (301) 468-8848 or via email at <u>Operations@Capitalbankmd.com</u>